## HOW TO LOG ONTO THE LEARNING PLACE

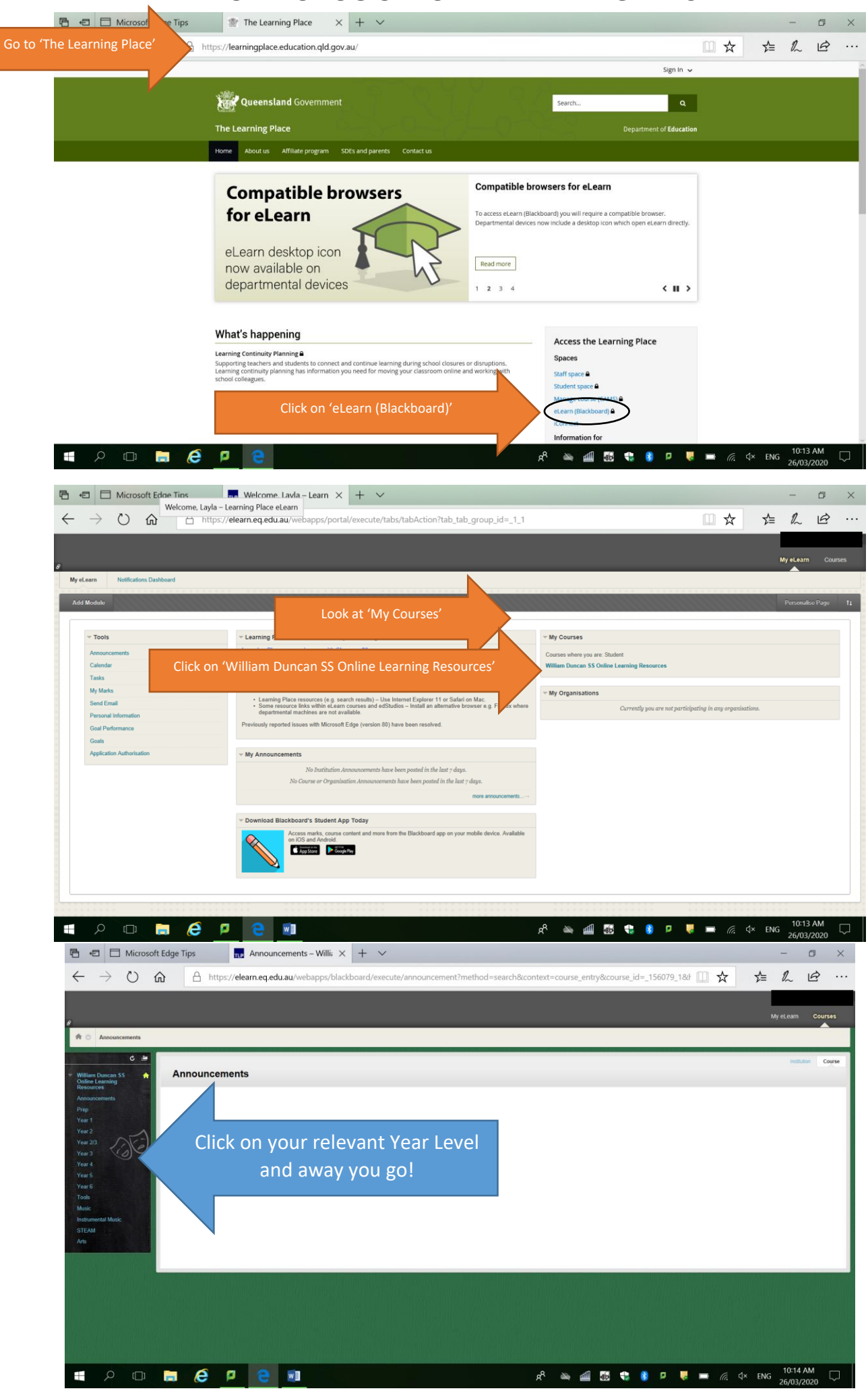